- 「學生畢業資格」學生查詢操作手冊
- 一、登入本校首頁(<u>https://www.mcut.edu.tw</u>),網頁最下方常用連結,選擇「校 園入口網」。

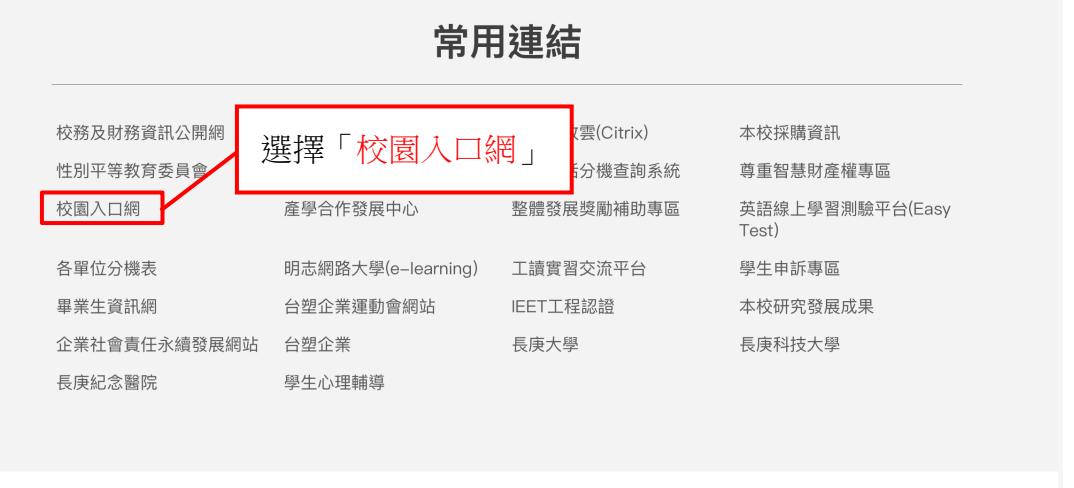

 著作權聲明
 隱私權及資安宣告
 學生個資蒐集、處理及利用告知聲明
 個資保護聯絡窗口

 // 網站維護:
 圖書資訊處周雅婷(分機4284)
 // ●
 ●
 ●
 ●
 ●
 ●
 ●
 ●
 ●
 ●
 ●
 ●
 ●
 ●
 ●
 ●
 ●
 ●
 ●
 ●
 ●
 ●
 ●
 ●
 ●
 ●
 ●
 ●
 ●
 ●
 ●
 ●
 ●
 ●
 ●
 ●
 ●
 ●
 ●
 ●
 ●
 ●
 ●
 ●
 ●
 ●
 ●
 ●
 ●
 ●
 ●
 ●
 ●
 ●
 ●
 ●
 ●
 ●
 ●
 ●
 ●
 ●
 ●
 ●
 ●
 ●
 ●
 ●
 ●
 ●
 ●
 ●
 ●
 ●
 ●
 ●
 ●
 ●
 ●
 ●
 ●
 ●
 ●
 ●
 ●
 ●
 ●
 ●
 ●
 ●
 ●
 ●
 ●
 ●
 ●
 ●
 ●

二、輸入帳號及密碼,即可登入

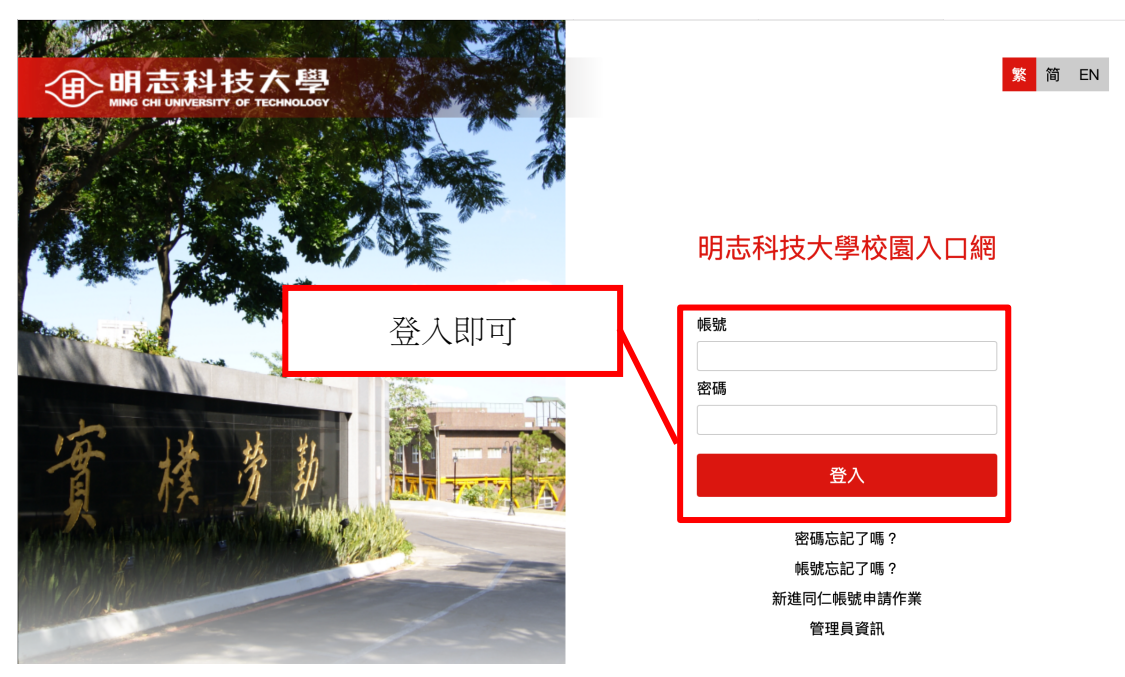

三、登入後,在應用系統裡,請選擇「教務系統」

| ₩ING CHI UNIVERSITY OF TECHNOLOGY 首頁                                                                                              | 雪子郵件 公告 應用系統 待辦事項 行車曆 約                                                                                                    | 网络文件灰 討論區 個人設定 登出 明志科大                                                                                                    |
|----------------------------------------------------------------------------------------------------|----------------------------------------------------------------------------------------------------|----------------------------------------------------------------------------------------------------|
| @ 議通知 ⊠                                                                                                    | 文件公佈 + MIGRE ⊠                                                                                                    | 1 我的書籤 ⊠                                                                                                    |
| 尚無資料<br>您有 0 則未過期之會議通知單                                                                                                    | <ul> <li>學生請假系統-操作流程簡要說明(學生版)<br/>資訊系統操作說明 – 2012/09/12 09:50:07</li> <li>EIP系統新增功能說明少1.pdf<br/>資訊系統操作說明 – 2011/10/19 11:59:12</li> </ul>   | 尚無資料<br>5. 新增 前期除 》。 一般移 ② 全選 5. 匯入                                                                                                  |
| <ul> <li>◎ EIP系統 + M⊡RZ</li> <li>● EIP系統(活動、間卷、會議通知)</li> <li>◎ 明志網路大學 (E-Learning)</li> <li>○ 四常館館標系統</li> </ul>                 | <ul> <li>99學年度校園入口網教育訓練-教職員v1<br/>資訊系統操作說明 – 2010/09/28 03:06:29</li> <li>明志校園入口網-使用者操作手冊.pdf<br/>資訊系統操作說明 – 2010/08/28 03:54:06</li> </ul> | 疫情専區 + моне     COVID-19應變小組第102次會議紀錄(202     COVID-19應變小組第101次會議紀錄(202     COVID-19應變小組第101次會議紀錄(202     COVID-19應變小組第100次會議紀錄(202  |
| ・ 通興回音語語親永成     ・    ・    ・                                                                                                    | 爰 組織通訊 爰 我的組織 常用聯絡人                                                                                                    | <ul> <li>COVID-19應變小組第99次會議紀錄(202</li> <li>COVID-19應變小組第98次會議紀錄(202</li> </ul>                                                       |
| <ul> <li>・ (1) 数位教科(貫氏規)</li> <li>・ (1) 場地器材借用系統</li> <li>・ (1) 使困惑疾物管制系統</li> <li>・ (1) 明志核策流程系統</li> <li>(1) 明志なりまた(</li> </ul> | 選擇「教務系統」                                                                                                    | <ul> <li>→ 数育部電子佈告欄 + MCRE ≥</li> <li>→ IMGA執行長來臺授旗體育署全力支持雙</li> <li>→ 青春無毒・世界關注一「2022青少年藥物</li> <li>→ 教育部補助各地方政府整合性計畫 成立</li> </ul> |
| <ul> <li>●学生員計運司未就</li> <li>● 「大專校院就業職能診斷平台</li> <li>● Easv test線上學習測驗平台 (新制)</li> </ul>                                          |                                                                                                    | <ul> <li>美國國務院112年暑期「美國研究研習會(S</li> <li>我國參加2022年世界全項目溜冰錦標賽單</li> </ul>                                                              |
| 我的行程 + MORE ⊠                                                                                                    |                                                                                                    | ● 明志精選新聞 + M□RE<br>● 賽事心得 / 長榮馬拉松身著校服破5喜賀                                                                                            |
| 沒有行程                                                                                                    | 常用聯絡人 🔒 傳送待辦事項                                                                                                    | ▶明志科大結合台塑貨運致力推動零碳動力<br>四主到十五世(國田合) (韓政韓國法利は)                                                                                         |

四、登入「教務系統」後,選擇「學生畢業資格查詢(Granduation Requirements)」

| 明志科技大學                                |                                           |  |  |  |  |
|---------------------------------------|-------------------------------------------|--|--|--|--|
| 您好! 請!                                | 點選右方選單進入管理頁面。 <u>登出</u>                   |  |  |  |  |
| 學生畢業資格查詢<br>(Graduation Requirements) | 選課紀錄異動申請<br>(Changing Course Preferences) |  |  |  |  |
|                                       | +B.//= == m                               |  |  |  |  |
| 芝                                     | 選擇「學生畢業資格查詢」                              |  |  |  |  |

五、 點擊上方的「學生畢業資格查詢(Granduation Requirements)」

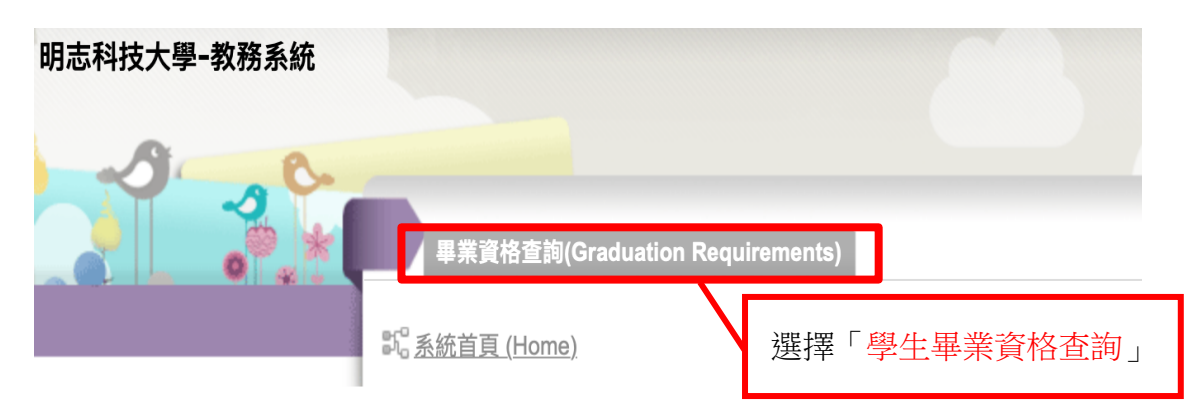

六、選擇「畢業學分」就可查詢到必修科目未通過清單。

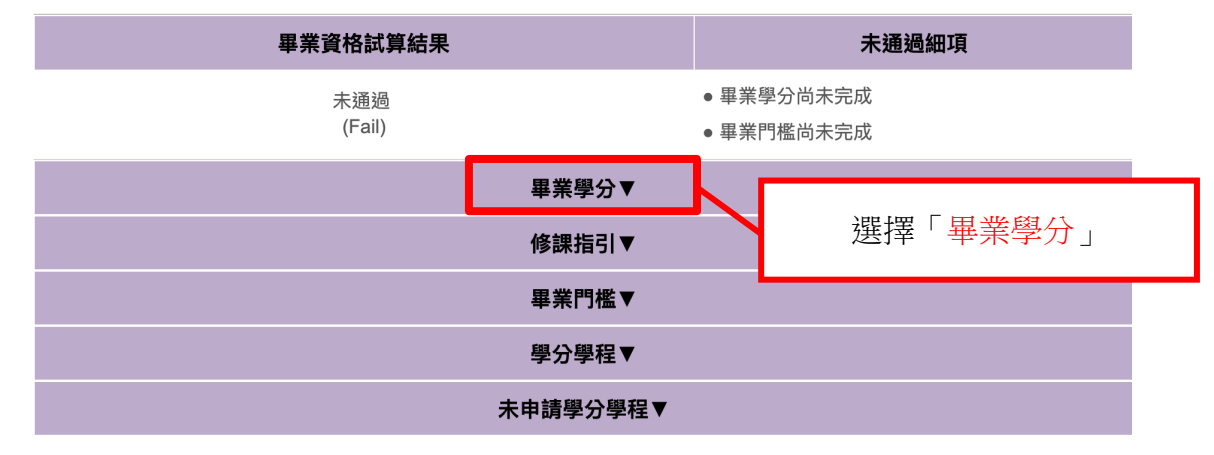

七、點擊進去即可得知該門學分學程狀況。

※此圖示僅供參考,請自行查詢自己的學分學程。

| 畢業學分▼  |           |      |       |                                                                  |  |  |  |  |
|--------|-----------|------|-------|------------------------------------------------------------------|--|--|--|--|
| 模組名稱   | 已修畢學分     | 應修學分 | 備註    | 試算結果                                                             |  |  |  |  |
| 總學分    | <u>52</u> | 148  | 請點擊   | 未通過<br>(Fail)                                                    |  |  |  |  |
| 基礎課程   | <u>12</u> | 20   |       | 未通過<br>(Fail)                                                    |  |  |  |  |
| 核心課程   | 2         | 2    |       | 通過<br>(Pass)                                                     |  |  |  |  |
| 校共同課程  | <u>0</u>  | 20   |       | 未通過<br>(Fail)                                                    |  |  |  |  |
| 院專業必修  | <u>0</u>  | 4    |       | 未通過<br>(Fail)                                                    |  |  |  |  |
| 系專業必修  | <u>12</u> | 46   |       | 未通過<br>(Fail)                                                    |  |  |  |  |
| 院專業選修  | <u>0</u>  | 0    |       | 通過<br>(Pass)                                                     |  |  |  |  |
| 系專業選修  | <u>22</u> | 30   |       | 未通過<br>(Fail)                                                    |  |  |  |  |
| 語言與全球化 | 2         | 2    | "     | 通過<br>(Pass)                                                     |  |  |  |  |
|        |           |      | 此為總學之 | <sub>未通過</sub><br>分細分更詳細的<br><mark>5</mark> 及 <mark>通識</mark> 科目 |  |  |  |  |

## 八、這裡可得知詳細修課相關資訊,確認已通過及未通過的課程。

| 永久課號<br>(Permanent<br>Course<br>Number) | 課名<br>(Course<br>Name) | 學分<br>(Credits) | 年級<br>(Year<br>of<br>Study) | 課程模組<br>(Course<br>Modules) | 永久課號<br>(Permanent<br>Course<br>Number) | 修課課<br>名<br>(Name<br>of<br>Course<br>Taken) | 學分<br>(Credits) | 修別<br>(Elective/Required) | 修課學期<br>(Semester) | 狀態<br>(Status) | 等第<br>(Ranking) | 審核<br>(Review) |
|-----------------------------------------|------------------------|-----------------|-----------------------------|-----------------------------|-----------------------------------------|---------------------------------------------|-----------------|---------------------------|--------------------|----------------|-----------------|----------------|
| 007206                                  | 英文實務<br>(一)            | 0               | 2                           | 基礎課程                        | 007206                                  | 英文實務<br>(一)                                 | 0               | 必修                        | 111/1              | 已修             |                 | 未通過<br>(Fail)  |
| 02700S                                  | 英文實務<br>(三)            | 0               | 4                           | 基礎課程                        |                                         |                                             |                 | -                         |                    | 未修             |                 | 未通過<br>(Fail)  |
| 02700T                                  | 英文實務<br>(四)            | 0               | 4                           | 基礎課程                        |                                         |                                             |                 | -                         |                    | 未修             |                 | 未通過<br>(Fail)  |
| 007210                                  | 英文實務<br>(二)            | 0               | 2                           | 基礎課程                        |                                         |                                             |                 | -                         |                    | 未修             |                 | 未通過<br>(Fail)  |
| 007194                                  | 全民國防<br>教育軍事<br>訓練(一)  | 0               | 1                           | 基礎課程                        | 007194                                  | 全民國防<br>教育軍事<br>訓練(一)                       | 0               | 必修                        | 110/1              | 已修             |                 | 通過<br>(Pass)   |
| 007214                                  | 全民國防<br>教育軍事<br>訓練(二)  | 0               | 1                           | 基礎課程                        | 007214                                  | 全民國防<br>教育軍事<br>訓練(二)                       | 0               | 必修                        | 110/2              | 已修             |                 | 通過<br>(Pass)   |
| 027000                                  | 英文(一)                  | 3               | 1                           | 基礎課程                        | 0402A1                                  | 英文(高<br>級)(一)                               | 3               | 必修                        | 110/1              | 關聯             |                 | 通過<br>(Pass)   |
| 027002                                  | 英文(二)                  | 3               | 1                           | 基礎課程                        | 0402A2                                  | 英文(高<br>級)(二)                               | 3               | 必修                        | 110/2              | 關聯             |                 | 通過<br>(Pass)   |
| 027004                                  | 英語聽講<br>(二)            | 1               | 2                           | 基礎課程                        |                                         |                                             |                 | -                         |                    | 未修             |                 | 未通過<br>(Fail)  |
| 027003                                  | 英語聽講                   | 1               | 2                           | 基礎課程                        | 007205                                  | 英語聽講<br>(高級)                                | 1               | 必修                        | 111/1              | 關聯             |                 | 未通過            |

※此圖示僅供參考,請自行查詢自己的課程。

## ※如若課程資料有任何問題,請洽詢教務處課務組